## 学生重修选课操作手册

说明:本次重修选课是采取报名选课的方式进行,学生可报名的课程 是本学期之前的课程(含本学期课程)。由于成绩数据暂时不准确, 在进行重修报名时学生先去旧系统查看成绩,决定好报名课程,再进 行报名。

一、登录账号

功能描述:登录账户,进入系统。

适用浏览器:谷歌浏览器、360浏览器(必须设为极速模式)。

| ★ × +     ★     ★     ★     ★     ★     ★     ★     ★     ★     ★     ★     ★     ★     ★     ★     ★     ★     ★     ★     ★     ★     ★     ★     ★     ★     ★     ★     ★     ★     ★     ★     ★     ★     ★     ★     ★     ★     ★     ★     ★     ★     ★     ★     ★     ★     ★     ★     ★     ★     ★     ★     ★     ★     ★     ★     ★     ★     ★     ★     ★     ★     ★     ★     ★     ★     ★     ★     ★     ★     ★     ★     ★     ★     ★     ★     ★     ★     ★     ★     ★     ★     ★     ★     ★     ★     ★     ★     ★     ★     ★     ★     ★     ★     ★     ★     ★     ★     ★     ★     ★     ★     ★     ★     ★     ★     ★     ★     ★     ★     ★     ★     ★     ★     ★     ★     ★     ★     ★     ★     ★     ★     ★     ★     ★     ★     ★     ★     ★     ★     ★     ★     ★     ★     ★     ★     ★     ★     ★     ★     ★     ★     ★     ★     ★     ★     ★     ★     ★     ★     ★     ★     ★     ★     ★     ★     ★     ★     ★     ★     ★     ★     ★     ★     ★     ★     ★     ★     ★     ★     ★     ★     ★     ★     ★     ★     ★     ★     ★     ★     ★     ★     ★     ★     ★     ★     ★     ★     ★     ★     ★     ★     ★     ★     ★     ★     ★     ★     ★     ★     ★     ★     ★     ★     ★     ★     ★     ★     ★     ★     ★     ★     ★     ★     ★     ★     ★     ★     ★     ★     ★     ★     ★     ★     ★     ★     ★     ★     ★     ★     ★     ★     ★     ★     ★     ★     ★     ★     ★     ★     ★     ★     ★     ★     ★     ★     ★     ★     ★     ★     ★     ★     ★     ★     ★     ★     ★     ★     ★     ★     ★     ★     ★     ★     ★     ★     ★     ★     ★     ★     ★     ★     ★     ★     ★     ★     ★     ★     ★     ★     ★     ★     ★     ★     ★     ★     ★     ★     ★     ★     ★     ★     ★     ★     ★     ★     ★     ★     ★     ★ |                 |                                             |      | 17 - 8 ×                     |
|----------------------------------------------------------------------------------------------------|-----------------|---------------------------------------------|------|------------------------------|
| < > C A ☆ ● http://jwglnwmuedu.cn/                                                                                                    |                 | ※ 参 ✓                                       | J O. | ≀ 🚺 · 🔝 · ¾ · 🗛 · 🔎 🔛 "⊃ · ≡ |
|                                                                                                    | 一百北洋花大学 教务—体化系统 | 用户登录                                        |      |                              |
|                                                                                                    | +               | <b>致う</b><br>语输入原码<br><b>密码</b><br>词称A.J.原码 |      |                              |
|                                                                                                    |                 | 1998年7月1日                                   |      |                              |
|                                                                                                    |                 |                                             |      |                              |

**步骤一**:进入普通教师学生端登录网址:<u>http://jwgl.nwnu.edu.cn/jsxsd/</u>。输入账号、密码进行登录(账号和密码均为学生本人学号)。

| ● ₹×11×××\$ 数据一体化系统 | 用户登录                                          |  |
|---------------------|-----------------------------------------------|--|
| *                   | <b>账号</b><br>(約4.人称号)<br>(約4.人称号)<br>(約4.人称号) |  |
|                     | 文元<br>Copyright © 2020 第86張報和社友发展有限公司         |  |
|                     |                                               |  |
|                     |                                               |  |
| 密码过于简单              | ā,请重新设置密码                                     |  |
| 豆皮肉                 | 2018/0010322                                  |  |
| i Elites de         |                                               |  |
| 新密码                 |                                               |  |
| 确认新密码               | *                                             |  |
| 新密码提示               | *                                             |  |
|                     |                                               |  |
| 密码至少8位              | 且必须包含数字、字母                                    |  |
| 密码至少8位              | 且必须包含数字、字母<br>重置 保存                           |  |
| 密码至少8位              | 重置保存                                          |  |
| 密码至少8位              | 且必须包含数字、字母<br>重置 保持                           |  |
| 密码至少8位              | 重置保存                                          |  |
| 密码至少8位              | 重置保持                                          |  |
| 密码至少8位              | 重置保存                                          |  |

**说明:**首次登录系统会提示修改密码(密码至少8位且必须包含数字、字母),修改完毕后 再次登录。(注:带\*号为必填项。) Ô

二、重修报名

①重修课程申请

操作步骤:考试报名--成绩管理--重修报名选课--新增

| Ø₩₩₩₩₩₩₩₩₩₩₩₩₩₩₩₩₩₩₩₩₩₩₩₩₩₩₩₩₩₩₩₩₩₩₩₩ | 个人中心  | 重修报       | 名选课 ×          |              |                 |         |      |    |      |      |        |        |        |        |      |      |      | • • 🔹  | 0  |
|---------------------------------------|-------|-----------|----------------|--------------|-----------------|---------|------|----|------|------|--------|--------|--------|--------|------|------|------|--------|----|
| 🏭 我的桌顶                                | 重修报名  | 送课        |                |              |                 |         |      |    |      |      |        |        |        |        |      |      |      |        |    |
| ★ 学籍成绩                                | 可接課程列 | 列表 (接名时间) | 2020-07-01 00: | :00:00 至 202 | 1-07-29 00:00:0 | 00 9618 |      |    |      |      |        |        |        |        |      |      |      |        |    |
| 🧝 培养管理                                | 序号    | 是否报名      | 上课院审           | 开想完审         | PIII资格          | 学年学期    | 课程名称 | 学时 | 学分 1 | 的子成绩 | 督代课程编号 | 著代课程名称 | 替代课程学时 | 醫代課程学分 | 是否还课 | 是否收募 | 是否依据 | 重修报名类别 | 摄作 |
| in antres                             |       |           |                | /            |                 |         |      |    |      |      | 未臺淘到数据 |        |        |        |      |      |      |        |    |
|                                       |       |           | /              |              |                 |         |      |    |      |      |        |        |        |        |      |      |      |        |    |
| SERCENCE V                            |       |           |                |              |                 |         |      |    |      |      |        |        |        |        |      |      |      |        |    |
| stratem o                             |       | /         |                |              |                 |         |      |    |      |      |        |        |        |        |      |      |      |        |    |
| • #\                                  | /     |           |                |              |                 |         |      |    |      |      |        |        |        |        |      |      |      |        |    |
| • 重修报名选课                              | -     |           |                |              |                 |         |      |    |      |      |        |        |        |        |      |      |      |        |    |
| 1 数学评价                                |       |           |                |              |                 |         |      |    |      |      |        |        |        |        |      |      |      |        |    |
| 交流申请                                  |       |           |                |              |                 |         |      |    |      |      |        |        |        |        |      |      |      |        |    |
|                                       |       |           |                |              |                 |         |      |    |      |      |        |        |        |        |      |      |      |        |    |
|                                       |       |           |                |              |                 |         |      |    |      |      |        |        |        |        |      |      |      |        |    |
|                                       |       |           |                |              |                 |         |      |    |      |      |        |        |        |        |      |      |      |        |    |
|                                       |       |           |                |              |                 |         |      |    |      |      |        |        |        |        |      |      |      |        |    |
|                                       |       |           |                |              |                 |         |      |    |      |      |        |        |        |        |      |      |      |        |    |
|                                       |       |           |                |              |                 |         |      |    |      |      |        |        |        |        |      |      |      |        |    |
|                                       |       |           |                |              |                 |         |      |    |      |      |        |        |        |        |      |      |      |        |    |
|                                       |       |           |                |              |                 |         |      |    |      |      |        |        |        |        |      |      |      |        |    |

②选择课程

| 我的桌面   | 重修报:          | 自选课                        |                             |                                                          |                   | _                | _                  |                                    |                                                |                            |                        |        |        |      |      |
|--------|---------------|----------------------------|-----------------------------|----------------------------------------------------------|-------------------|------------------|--------------------|------------------------------------|------------------------------------------------|----------------------------|------------------------|--------|--------|------|------|
| : 学籍成绩 | 可报课程          | 列表 [报名时间                   | 2020-07-0                   | 1 00:00:00 至 2021-07-29 00:                              | :00 00]           | 35               | 譜                  |                                    |                                                |                            |                        |        |        |      |      |
| 培养管理   | 序号            | 是否报名                       | 上课院                         | a 开漂洗案 取得资格                                              | 1                 | 2年学期             | i i                | 理名称 学时                             | 学分 最好成绩                                        | 替代课程                       | 编号 替代课程名称              | 替代课程学时 | 替代课程学分 | 是否选课 | 是否收费 |
| 新试报名   | () 21<br>() 2 | 0.26.109.124/<br>不安全   210 | ĵsxsd/view/0<br>1.26.109.12 | jgl/cxbmxk_add_framset.jsp?x<br>4/jsxsd/view/cjgl/cxbmxk | nxq01id<br>add_fr | =2020-<br>amset. | 2021-18<br>jsp?xn> | esfzqxkglkc=08etl<br>eq01id=2020-2 | time=1598672015000 - :<br>021-18:sfzqxkglkc=0; | Google Chron<br>&tktime=15 | e — □ ><br>98672015000 | <      |        |      |      |
| 約申请 ·  | 序号            | 学年学期                       | 课程编号                        | 课程名称                                                     | 息学<br>时           | 息学<br>分          | 息度<br>語            | 漂田夕め                               | EDDA品類的必要                                      | 11.110a er                 | we use bag             |        |        |      |      |
| 約考试 ~  | 1             | 2017-201<br>8-1            | 0000002<br>03               | 大学生职业生涯与发展规划                                             | 18                | ï                |                    | 总学时                                | 36                                             | 学分                         | 2                      |        |        |      |      |
| 补考报名   | 2             | 2017-201<br>8-1            | 3090014<br>01               | 徵积分                                                      | 108               | 6                |                    | 课程居住                               | 任遗                                             | 考试方式                       | 考查                     |        |        |      |      |
| 重修报名选课 | 3             | 2017-201                   | 3090014                     | 管理学                                                      | 54                | 3                |                    | 课程性质                               | 专业法修课                                          | 成绩方式                       |                        |        |        |      |      |
| (学评价   | 4             | 2017-201<br>8-1            | 3090016<br>15               | ERP沙畫模拟經營                                                | 36                | 2                |                    | 考试性质                               | 正常考试                                           |                            |                        |        |        |      |      |
|        | 5             | 2017-201<br>8-1            | 3090324<br>01               | 专业导引课                                                    | 18                | 1                |                    | fiex.                              | 1                                              |                            |                        |        |        |      |      |
|        | L             | _                          | 194/894                     | ⊴/3∰ 10∰/04                                              | ~ ~ ]             |                  |                    |                                    |                                                | _                          |                        |        |        |      |      |

操作步骤:新增--弹窗中选择需求要重修报名的课程--点击提交

③: 重修报名

**操作步骤:**点击报名

| OFRHick#      | 个人中心 |         | 暖名选课 ×       |              |              |               | 210.26 | .109.124 | 4显示 |      |        |        | • • 🦓 🙆 |        |      |      |      |        |    |  |
|---------------|------|---------|--------------|--------------|--------------|---------------|--------|----------|-----|------|--------|--------|---------|--------|------|------|------|--------|----|--|
| 11 我的点面       | 重体展示 | 自法課     |              |              |              |               | Sarvas | i f      |     |      |        | Polie  |         |        |      |      |      |        |    |  |
| ★ 学籍成績        | 可报课程 | 列表(报名时间 | 0 2020-07-01 | 00:00:00 至 2 | 021-07-29 00 | 0:00:00] Sitt |        |          |     |      | PRAE   |        | _       |        |      |      |      |        |    |  |
| 夏 培养管理        | 19-9 | 是否保名    | 上课院审         | 开课院审         | 取得资格         | 学年学期          | 课程名称   | \$1J     | 学分  | 最好成绩 | 督代课程编号 | 發代課程名称 | 醫代課程学时  | 替代课程学分 | 1000 | 是否収募 | 是否做族 | 重作报名类别 | 摄作 |  |
| ia sure       | *    | ×       | -            | -            | ×            | 2020-2021-1   | 大学体育I  | 36       | 1   |      |        |        |         |        | ×    | ×    | ×    | 215    | 报名 |  |
| 我的申请 ~        |      |         |              |              |              |               |        |          |     |      |        |        |         |        |      |      |      |        |    |  |
| 我的考试 ~        |      |         |              |              |              |               |        |          |     |      |        |        |         |        |      |      |      |        |    |  |
| 成結管理 ^        |      |         |              |              |              |               |        |          |     |      |        |        |         |        |      |      |      |        |    |  |
| • 补考报名        |      |         |              |              |              |               |        |          |     |      |        |        |         |        |      |      |      |        |    |  |
| · 重修报名选课      |      |         |              |              |              |               |        |          |     |      |        |        |         |        |      |      |      |        |    |  |
| <b>皇</b> 数学评价 |      |         |              |              |              |               |        |          |     |      |        |        |         |        |      |      |      |        |    |  |
| 交流申请          |      |         |              |              |              |               |        |          |     |      |        |        |         |        |      |      |      |        |    |  |
|               |      |         |              |              |              |               |        |          |     |      |        |        |         |        |      |      |      |        |    |  |
|               |      |         |              |              |              |               |        |          |     |      |        |        |         |        |      |      |      |        |    |  |
|               |      |         |              |              |              |               |        |          |     |      |        |        |         |        |      |      |      |        |    |  |

## ④:进行重修选课

## 操作步骤: 点击选课--选定您需要重修跟班的课程

| and a standard                | 10.0255 | 名选提        |                 |            |           |               |               |        |          |          |           |           |                  |           |        |          |         |       |             |        |      |   |
|-------------------------------|---------|------------|-----------------|------------|-----------|---------------|---------------|--------|----------|----------|-----------|-----------|------------------|-----------|--------|----------|---------|-------|-------------|--------|------|---|
| 学館成绩                          | 可振課格    | 列表 (报名时6   | i) 2020-07-01 ( | 0:00:00 至: | 021-07-29 | 00:00:00]     | *             |        |          |          |           |           |                  |           |        |          |         |       |             |        |      |   |
| 培养管理                          | 序号      | 是首级名       | 上课院审            | 开课院审       | 取得资格      | 学年学期          | 课程名称          | 99at   | 学分       | 眼好說讀     | 留行法理論を    | e entra   | <b>東程名称 替代课程</b> | yet th    | で課程学ら  | 3 是深     | 5.8 8.2 | な悪 品  | 18 <b>2</b> | 重排投名类别 | 長介:  | - |
| 考试报名                          | O m     | ●报名活课 - G  | oogle Chrome    |            | -         | 2020 2024 4   | -+ @ J+ @ T   | 20     |          |          |           |           |                  |           |        | _        |         | - 0   | ×           | 05     | 取消投资 | 5 |
|                               | 0 7     | F安全   210. | 26.109.124/js   | xsd/ksc]/c | xbmxk_tab | ?kcld=A7E9CDC | F0E4C4E889    | EB2FC5 | 4C8DF13E | 8xnxq01i | d=2020-20 | 21-18dd=5 | 25DB45561584874  | 818228710 | BD0C07 | F8csfkb= |         |       |             |        |      |   |
| 我的申请 ~                        | 重炸托     | 名造课列表      |                 |            |           |               |               |        |          |          |           |           |                  |           |        |          |         |       |             |        |      |   |
| 我的考试 ~                        | 1940    | 课程名称       | 建程编号            | 把灵机时       |           | 上课明。          | ŧ             |        | 上课人数     | 排運人数     | 开课院系      | 上课校区      | 上课时间             | Ŀ         | 東地市    | 211 X:   | 119187  | 2 888 | 銀作          |        |      |   |
| 或總管理 へ                        | 1       | 大学体育I      | 430000101       | 聖德平        |           | 大学体育          | I             |        | 0        | 40       | 体育学院      | 校本部       | 第1-18表 服務3(09    | 1015) #   | 43318  | 36 1     |         |       | 32          |        |      |   |
| • 补考报名                        | 2       | 大学体育工      | 430000101       |            |           | 2020级汉语国际     | att 1781 1355 |        | 0        | 40       | 体育学院      | 校本部       |                  |           |        | 36 1     |         |       | 352         |        |      |   |
| • 重摩报名选课                      | 3       | 大学体育I      | 430000101       |            | 20        | 20级数学与应用数学    | 1班 (云寧班)      |        | 0        | 40       | 体育学院      | 校本部       |                  |           |        | 36 1     |         |       | 33          |        |      |   |
|                               | 4       | 大学体育I      | 430000101       |            |           | 2020级人文地理与结   | ★乡规划1班        |        | 0        | 40       | 体育学院      | 校本部       |                  |           |        | 36 1     |         |       | 透定          |        |      |   |
| \$\$\$ <del>\$</del> \$\$\$\$ | 5       | 大学体育I      | 430000101       |            |           | 2020级生物和      | F英1班          |        | 2        | 40       | 体育学院      | 校本部       |                  |           |        | 36 1     |         |       | 透定          |        |      |   |
| 交流中请                          | 6       | 大学体育I      | 430000101       |            |           | 2020级书法       | ≠1班           |        | 0        | 40       | 体育学院      | 校本部       |                  |           |        | 36 1     |         |       | 透定          |        |      |   |
|                               | 7       | 大学体育I      | 430000101       |            |           | 2020级材料科学     | 9工程1班         |        | 0        | 40       | 体育学院      | 校本部       |                  |           |        | 36 1     |         |       | 透定          |        |      |   |
|                               | 8       | 大学体育I      | 430000101       |            |           | 2020级汉语国际     | 被衛1班          |        | 0        | 40       | 体育学院      | 校本部       |                  |           |        | 36 1     |         |       | 透定          |        |      |   |
|                               | 9       | 大学体育I      | 430000101       |            |           | 2020级化学       | 285           |        | 0        | 40       | 体育学院      | 校本部       |                  |           |        | 36 1     |         |       | 透定          |        |      |   |
|                               | 10      | 大学体育I      | 430000101       |            |           | 2020级地理称      | 学2旺           |        | 0        | 40       | 体育学院      | 校本部       |                  |           |        | 36 1     |         |       | 透定          |        |      |   |
|                               | 11      | 大学体育I      | 430000101       |            |           | 2020级地理信息     | 料学1班          |        | 0        | 40       | 体育学院      | 校本部       |                  |           |        | 36 1     |         |       | 活定          |        |      |   |
|                               | 4.5     | +-101+1017 | *10000104       |            |           | 0000000-000   | TECH          |        | •        | 20       | /+ thore  | +++==     |                  |           |        | ne 4     |         | 1     | 10.00       |        |      |   |

注: 当上课人数大于排课人数时则无法选定。

⑤:选课后的检查

操作步骤: 培养管理--学期理论课表

功能描述:可以检查已经重修选课后的课表。

| ● ボル対応大学                                       | 个人中心 斑级课表查询         | 1 × 各类课表查询 ×                                 | 调停课查询 × 课程课表                                    | 新闻 × 学期理论课表 ×                                   |                                                 |                                                 |     | • • ( |
|------------------------------------------------|---------------------|----------------------------------------------|-------------------------------------------------|-------------------------------------------------|-------------------------------------------------|-------------------------------------------------|-----|-------|
| 111 我的桌面                                       | 学期理论课表              |                                              |                                                 |                                                 |                                                 |                                                 |     |       |
| ★ 学籍成绩                                         | 周次 (全部)             | ◇ 学年学期                                       | 2020-2021-1 🗸                                   | 打印 🗹 放大 时间模式                                    | 獣认节次欄式 ~                                        |                                                 |     |       |
| 🧕 培养管理                                         |                     | 星期一                                          | 星期二                                             | 星斑三                                             | 星期四                                             | 星期五                                             | 星期六 | 星期日   |
| · 培养方案                                         | 第一大节<br>08:00-09:50 |                                              | 审计实务<br>王世勘<br>1-9(既)[01-02节]<br>教10-A308多媒体    | 会计信息系统<br>赵雪梅<br>1-9(周)[01-02节]<br>J1-348会计实训放室 |                                                 | 会计信息系统<br>赵雷梅<br>1-9(司)(01-02节)<br>J1-348会计实训教室 |     |       |
| (1) (1) (1) (1) (1) (1) (1) (1) (1) (1)        | 第三大节<br>10:10-12:00 |                                              | 会计信息系统<br>赵雪梅<br>1-9(周)[03-04节]<br>J1-348会计实训教室 |                                                 | 会计信息系统<br>赵雪梅<br>1-9(雨)[03-04节]<br>J1-348会计实训教室 |                                                 |     |       |
| <ul> <li>实验课表查询</li> <li>班级课表查询</li> </ul>     | 第三大节<br>14:30-16:20 | 审计实务<br>王世勤<br>1-9(周)[05-06节]<br>赦10-A308条媒体 |                                                 | 审计实施<br>王世期<br>1-9(周)[05-06节]<br>約10-A309条埋体    |                                                 |                                                 |     |       |
| <ul> <li>・ 飲师課表直询</li> <li>・ 教室課表直询</li> </ul> | 第四大节<br>16:40-18:30 |                                              |                                                 |                                                 |                                                 |                                                 |     |       |
| <ul> <li>課程課表査询</li> <li>初停課査询</li> </ul>      | 第五大节<br>19:30-21:20 |                                              |                                                 | 大学体育I<br>重導平<br>1-18(局)(09-10节)<br>非毛球增         |                                                 |                                                 |     |       |
| • 各类课表查询                                       | 备注:                 |                                              |                                                 |                                                 |                                                 |                                                 |     |       |
| 选课管理 ~                                         |                     |                                              |                                                 |                                                 |                                                 |                                                 |     |       |
| 辅修管理 ~                                         |                     |                                              |                                                 |                                                 |                                                 |                                                 |     |       |
| <b>前</b> 考试报名                                  |                     |                                              |                                                 |                                                 |                                                 |                                                 |     |       |

⑥: 当选课错误时, 重新选课操作

\_\_\_\_\_

操作步骤:取消选课--再次重新进行选课

| •                 |      |          |                |               |            |             |              |    |    |      |        |        |        |        |      |      |      |        |         | -  |
|-------------------|------|----------|----------------|---------------|------------|-------------|--------------|----|----|------|--------|--------|--------|--------|------|------|------|--------|---------|----|
| <b>對</b> 的桌面      | 重修报  | 名进课      |                |               |            |             |              |    |    |      |        |        |        |        |      |      |      |        |         |    |
| ★ 学籍或绩            | 可报课档 | 经列表 (报名时 | jii) 2020+07+0 | 01 00:00:00 至 | 2021-07-29 | 00:00:00]   | 1618<br>1618 |    |    |      |        |        |        |        |      |      |      |        |         |    |
| 夏 培养管理            | 序号   | 是否报名     | 上潮洗审           | 开课院审          | 取得资格       | 学年学期        | 课程名称         | 学时 | 学分 | 最好成绩 | 曾代课程编号 | 替代课程系称 | 替代课程学时 | 替代课程学分 | 是否透课 | 是否收费 | 是否依要 | 重修报名类别 | 10.05   |    |
| <b>il -</b> Files | +    | ×        |                |               | ×          | 2020-2021-1 | 大学体育I        | 36 | 1  |      |        |        |        |        | v    | ×    | ×    | 必透     | RUNIZAR | 透課 |
| 我的申请 ~            |      |          |                |               |            |             |              |    |    |      |        |        |        |        |      |      |      |        |         |    |
| 我的考试 ~            |      |          |                |               |            |             |              |    |    |      |        |        |        |        |      |      |      |        |         |    |
| 成绩管理 ^            |      |          |                |               |            |             |              |    |    |      |        |        |        |        |      |      |      |        |         |    |
| • 补考报名            |      |          |                |               |            |             |              |    |    |      |        |        |        |        |      |      |      |        |         |    |
| · 重修报名选课          |      |          |                |               |            |             |              |    |    |      |        |        |        |        |      |      |      |        |         |    |
| 1 数学评价            |      |          |                |               |            |             |              |    |    |      |        |        |        |        |      |      |      |        |         |    |
| 交流申请              |      |          |                |               |            |             |              |    |    |      |        |        |        |        |      |      |      |        |         |    |
|                   |      |          |                |               |            |             |              |    |    |      |        |        |        |        |      |      |      |        |         |    |
|                   |      |          |                |               |            |             |              |    |    |      |        |        |        |        |      |      |      |        |         |    |
|                   |      |          |                |               |            |             |              |    |    |      |        |        |        |        |      |      |      |        |         |    |
|                   |      |          |                |               |            |             |              |    |    |      |        |        |        |        |      |      |      |        |         |    |
|                   |      |          |                |               |            |             |              |    |    |      |        |        |        |        |      |      |      |        |         |    |
|                   |      |          |                |               |            |             |              |    |    |      |        |        |        |        |      |      |      |        |         |    |